# **Creating a Basic Absence Online**

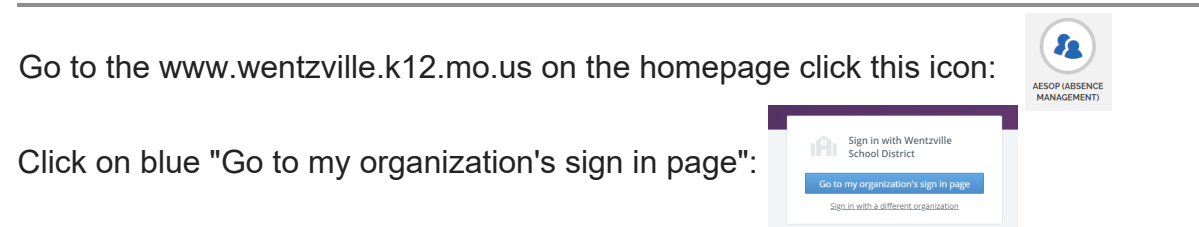

All options shown may or may not be available, depending on the settings determined by your district. Please contact your System Administrator if you require assistance.

The absence creation process allows you to indicate important details (e.g. your absence timeframe, reason, and other classroom notes/attachments). You can create an absence via the "Create Absence" tab on the homepage or via the "Absences" option in your side navigation.

| Abse    | nce                   | Ma                                                              | nage                                    | emei                 | nt ~                | Vic            | toria | Cour                                               | nty Sch            | ool [                                                | Distr | rict |                                                                                   |     |          |           |                                               |      |     |     |                                                                            | ?   | Joe  | Mon <sup>.</sup><br>Empl | tana ~<br>oyee | <i>Ç</i> ² |  |
|---------|-----------------------|-----------------------------------------------------------------|-----------------------------------------|----------------------|---------------------|----------------|-------|----------------------------------------------------|--------------------|------------------------------------------------------|-------|------|-----------------------------------------------------------------------------------|-----|----------|-----------|-----------------------------------------------|------|-----|-----|----------------------------------------------------------------------------|-----|------|--------------------------|----------------|------------|--|
| €       |                       |                                                                 | _                                       |                      |                     |                |       |                                                    |                    |                                                      |       |      |                                                                                   |     |          |           | _                                             |      |     |     |                                                                            |     |      |                          | _              |            |  |
| 6       |                       |                                                                 | De                                      | cemb                 | er 201              | 9              |       | January 2020 February                              |                    |                                                      |       |      |                                                                                   |     |          | 2020      | 2020                                          |      |     |     |                                                                            |     |      |                          |                |            |  |
| <b></b> |                       |                                                                 | SUN                                     | MON                  | TUE                 | WED            | THU   | FRI                                                | SAT                | \$                                                   | SUN   | MON  | TUE                                                                               | WED | THU      | FRI       | SAT                                           |      | SUN | MON | TUE                                                                        | WED | THU  | FRI                      | SAT            |            |  |
| Q       |                       |                                                                 | 1                                       | 2                    | 3                   | 4              | 5     | 6                                                  | 7                  |                                                      |       |      |                                                                                   | 1   | 2        | 3         | 4                                             |      |     |     |                                                                            |     |      |                          | 1              |            |  |
| ŝ       | •                     |                                                                 | 8                                       | 9                    | 10                  | 11             | 12    | 13                                                 | 14                 |                                                      | 5     | 6    | 7                                                                                 | 8   | 9        | 10        | 11                                            |      | 2   | 3   | 4                                                                          | 5   | 6    | 7                        | 8              | ►          |  |
| 200     |                       |                                                                 | 15                                      | 16                   | 17                  | 18             | 19    | 20                                                 | 21                 |                                                      | 12    | 13   | 14                                                                                | 15  | 16       | 17        | 18                                            |      | 9   | 10  | 11                                                                         | 12  | 13   | 14                       | 15             |            |  |
|         |                       |                                                                 | 22                                      | 23                   | 24                  | 25             | 26    | 27                                                 | 28                 |                                                      | 19    | 20   | 21                                                                                | 22  | 23       | 24        | 25                                            |      | 16  | 17  | 18                                                                         | 19  | 20   | 21                       | 22             |            |  |
| 2       |                       |                                                                 | 29                                      | 30                   | 31                  |                |       |                                                    |                    |                                                      | 26    | 27   | 28                                                                                | 29  | 30       | 31        |                                               |      | 23  | 24  | 25                                                                         | 26  | 27   | 28                       | 29             |            |  |
|         | Ple                   | Create Absence    Create Absence   Create Absence    Drivers/Ai |                                         |                      |                     |                |       |                                                    |                    |                                                      |       |      | In-Service Day In-Service Day Ied Absences  S/Aides: A substitute is not required |     |          |           |                                               |      |     |     | O Denied Absences  Need more options? Advanced Mode  ed.  EU = ATTACHMENTS |     |      |                          |                |            |  |
|         | SUN                   | MON                                                             | TUE                                     | WED                  | THU F               | RI SA          |       | Substitute Required Yes FILE AT TACHME             |                    |                                                      |       |      |                                                                                   |     |          | ENTS      |                                               |      |     |     |                                                                            |     |      |                          |                |            |  |
|         | 1                     | 2                                                               | 3                                       | 4                    | 5                   | 6 7            |       | Absen                                              | ce Rea             | son                                                  |       |      |                                                                                   |     | Select C | Dne       |                                               |      |     | \$  | i c                                                                        |     |      |                          |                |            |  |
|         | 8                     | 9                                                               | 10                                      | 11                   | 12 1                | 3 14           | -     | Time                                               |                    |                                                      |       |      |                                                                                   |     |          |           |                                               |      |     |     |                                                                            |     | DRAG |                          | DROP           |            |  |
|         | 15                    | 16<br>23                                                        | 17                                      | 18                   | 19 2<br>26 2        | 20 21<br>27 28 | F     | Please enter a valid time range using the Hull Day |                    |                                                      |       |      |                                                                                   |     |          | )         | FILES HERE                                    |      |     |     |                                                                            |     |      |                          |                |            |  |
|         | 29                    | 30                                                              | 31                                      | 1                    | 2                   | 3 4            |       |                                                    |                    |                                                      |       |      |                                                                                   | C   | 8:00 /   | AM        | to 03                                         | 3:00 | PM  |     |                                                                            |     |      |                          |                |            |  |
|         | He<br>Yo<br>ind<br>se | elpful<br>ou can<br>dividua<br>elect a                          | Hint:<br>select<br>ally or c<br>range ( | multiple<br>lick-and | e days<br>I-drag to | )              |       | Notes<br>not viev                                  | to Adm<br>vable by | Inistrator     Notes to Substitute       Substitute) |       |      |                                                                                   |     |          | 2<br>left | Choose File No file chosen Shared Attachments |      |     |     |                                                                            |     |      |                          |                |            |  |
|         |                       |                                                                 |                                         |                      |                     |                |       |                                                    |                    |                                                      |       |      |                                                                                   |     |          |           |                                               |      |     |     |                                                                            | Car | ncel | Ƴ Cr                     | eate Abs       | ence       |  |

# **Date Selection**

When selecting your absence timeframe, click on the desired date within the calendar. (The system will highlight your selection in blue.)

|     | C    | reat  | e Al | bsei | nce |     | 0 Scheduled Absences | 0 Past Absences |    |          |  |  |
|-----|------|-------|------|------|-----|-----|----------------------|-----------------|----|----------|--|--|
| De  | cemt | per 1 | 9    |      |     |     |                      |                 |    |          |  |  |
| 0   |      | Dece  | mber | 2019 |     | 0   | Substitute Required  | Marca           | _  |          |  |  |
| SUN | MON  | TUE   | WED  | THU  | FRI | SAT |                      | Yes             |    |          |  |  |
| 1   | 2    | 3     | 4    | 5    | 6   | 7   | Absence Reason       | Select One      |    | \$       |  |  |
| 8   | 9    | 10    | 11   | 12   | 13  | 14  |                      |                 |    |          |  |  |
| 15  | 16   | 17    | 18   | 19   | 20  | 21  | Time                 | Full Day        |    | ŧ        |  |  |
| 22  | 23   | 24    | 25   | 28   | 27  | 28  | HH:MM AM format.     | 08:00 AM        | to | 03:00 PM |  |  |
| 29  | 30   | 31    | 1    | 2    | 3   | 4   |                      |                 |    |          |  |  |

You can also click on multiple days to create a multi-day absence, and the days do not have to be consecutive.

|     | C    | reat     | e Al  | bsei | nce   |     | 0 Scheduled Absences                                          | 0 Past Absences |   |          |  |  |
|-----|------|----------|-------|------|-------|-----|---------------------------------------------------------------|-----------------|---|----------|--|--|
| De  | cemt | ber 1    | 9; De | ecem | ber 2 | 3   |                                                               |                 |   |          |  |  |
| 0   |      | Dece     | ember | 2019 |       | 0   | Substitute Required                                           | Vec             | _ |          |  |  |
| SUN | MON  | TUE      | WED   | THU  | FRI   | SAT |                                                               | Yes             |   |          |  |  |
| 1   | 2    | 3        | 4     | 5    | 6     | 7   | Absence Reason                                                | Select One      |   | <b></b>  |  |  |
| 8   | 9    | 10       | 11    | 12   | 13    | 14  |                                                               |                 |   | •)       |  |  |
| 15  | 16   | 17       | 18    | 19   | 20    | 21  | Time                                                          | Full Day        |   | •        |  |  |
| 22  | 230  | 24       | 25    | 26   | 27    | 28  | Please enter a valid time range using the<br>HH:MM AM format. | 1 di Day        |   | •        |  |  |
| 29  | 30   | 31<br>31 | 1     | 2    | 3     | 4   |                                                               | 08:00 AM to     |   | 03:00 PM |  |  |

If you have a larger range of consecutive days, simply click and drag your cursor to select the dates.

|     | С                   | reat               | e Al     | bsei    | nce  |     | 0 Scheduled Absences                                          | 0 Past Absences       | 0 Denied Absences                |
|-----|---------------------|--------------------|----------|---------|------|-----|---------------------------------------------------------------|-----------------------|----------------------------------|
| Ple | ease                | seled              | ct a d   | ate     |      |     |                                                               |                       | Need more options? Advanced Mode |
| 0   |                     | Dece               | ember    | 2019    |      | 0   | Substitute Required                                           |                       | FILE ATTACHMENTS                 |
| SUN | MON                 | TUE                | WED      | THU     | FRI  | SAT |                                                               | Yes                   |                                  |
| 1   | 2                   | 3                  | 4        | 5       | 6    | 7   | Absence Reason                                                | Select One            |                                  |
| 8   | 9                   | 10                 | 11       | 12      | 13   | 14  |                                                               |                       |                                  |
| 15  | 16                  | 17                 | 18       | 19      | 20   | 21  | Time                                                          | (Full Day             | DRAG AND DROP                    |
| 22  | 23                  | 24                 | 25       | 26      | 27   | 28  | Please enter a valid time range using the<br>HH:MM AM format. | Full Day              | FILES HERE                       |
| 20  | 20                  | 21                 | 4        | 2       | 2    | 4   |                                                               | 08:00 AM to 03:00 PM  |                                  |
| He  | elpful I<br>ou can  | Hint:              | multip   | le day: | S    |     | Notes to Administrator<br>(not viewable by Substitute)        | Notes to Substitute   | Choose File No file chosen       |
| Se  | dividua<br>lect a i | ally or o<br>range | click-ar | nd-dra  | g to |     | 255 character(s) left                                         | 255 character(s) left | Shared Attachments               |
|     |                     |                    |          |         |      |     |                                                               |                       | Cancel ✓ Create Absence          |

### Return to Top

#### **Absence Details**

The absence details (i.e. absence reason, time, etc.) are located beside the date selection tool.

| 0                                                                                                    |                                  | Dece                        | ember                          | 2019                      |           | 0        | Substitute Required                                                          | Yes                 |  |  |
|----------------------------------------------------------------------------------------------------|----------------------------------|-----------------------------|--------------------------------|---------------------------|-----------|----------|------------------------------------------------------------------------------|---------------------|--|--|
| 1                                                                                                    | 2                                | 3                           | 4                              | 5                         | 6         | SAT<br>7 | Absence Reason                                                               | Select One          |  |  |
| 8         9         10         11         12         13         14           15         16         17         18         19         20         21           22         23         24         25         26         27         28 |                                  |                             |                                |                           |           |          | <b>Time</b><br>Please enter a valid time range using the<br>HH:MM AM format. | Full Day \$         |  |  |
| 29<br>H                                                                                                    | 30<br>eloful l                   | 31<br>Hint:                 | 1                              | 2                         | 3         | 4        | Notes to Administrator<br>(not viewable by Substitute)                       | Notes to Substitute |  |  |
| Yo<br>in<br>se                                                                                                    | ou can :<br>dividua<br>elect a r | select<br>Ily or o<br>range | multipl<br>click-an<br>of date | le days<br>Id-drag<br>Is. | s<br>g to |          |                                                                              |                     |  |  |

Let's go over what each of these details mean:

Absence Details

#### Absence Details

SubstituteThis option should already be predetermined as a NO for Drivers/Aides, but you may have theRequiredoption to choose if a substitute is needed for this absence.DO NOT CHANGE THE OPTION TO Yes.

AbsenceChoose your absence reason from the dropdown list. (These options are pre-determined for<br/>you by your system Administrator.)

Time Choose what type of absence this is. Is it a Full Day Absence? Is it a Half Day Absence? Depending on your district's setup you may have the option to choose a custom absence as well. If you do need to enter custom times, choose **Custom** from the dropdown and enter the custom times in the boxes provided.

| Substitute Required                                                   | Yes                                         | FILE ATTACHMENTS            |
|-----------------------------------------------------------------------|---------------------------------------------|-----------------------------|
| Absence Reason                                                        | Personal Day                                |                             |
| Time<br>Please enter a valid time range using the<br>HH:MM AM format. | Full Day       ✓ Full Day       Half Day AM | DRAG AND DROP<br>FILES HERE |
| Notes to Administrator<br>(not viewable by Substitute)                | Half Day PM<br>Custom                       | Choose File No file chosen  |
|                                                                       |                                             | Shared Attachments          |
| 255 character(s) left                                                 | 199 character(s) left                       |                             |

Return to Top

## **Operational Details**

The system also provides a few optional entries (e.g. notes to Admin.) to further support those will review and fulfill your absence.

| Substitute Required                                                          | Yes                                                               | FILE ATTACHMENTS            |
|------------------------------------------------------------------------------|-------------------------------------------------------------------|-----------------------------|
| Absence Reason                                                               | Personal Day 🗸                                                    |                             |
| <b>Time</b><br>Please enter a valid time range using the<br>HH:MM AM format. | Full Day         V           08:00 AM         to         03:00 PM | DRAG AND DROP<br>FILES HERE |
| Notes to Administrator<br>(not viewable by Substitute)                       | Notes to Substitute                                               | Choose File No file chosen  |
|                                                                              | Frodo, our classroom hamster!<br>:)                               | Shared Attachments          |
| 255 character(s) left                                                        | 199 character(s) left                                             |                             |
| Substitute Required                                                          | Yes                                                               | FILE ATTACHMENTS            |
| Absence Reason                                                               | Personal Day                                                      |                             |
| <b>Time</b><br>Please enter a valid time range using the<br>HH:MM AM format. | Full Day         V           08:00 AM         to         03:00 PM | DRAG AND DROP<br>FILES HERE |
| Notes to Administrator<br>(not viewable by Substitute)                       | Notes to Substitute                                               |                             |
|                                                                              | Please remember to feed<br>Frodo, our classroom hamster!<br>:)    | Shared Attachments          |
| 1.                                                                           | 1.                                                                |                             |

# Saving the Absence

Once you have filled in all the required fields, click the **Create Absence** button at the bottom right corner.

|                     | С                                                                                                    | reat                                | e A                          | bse                      | nce       |          | 0 Scheduled Absences                                                  | 0 Past Absences                                                                         | 0 Denied Absences                |  |  |  |
|---------------------|----------------------------------------------------------------------------------------------------|-------------------------------------|------------------------------|--------------------------|-----------|----------|-----------------------------------------------------------------------|-----------------------------------------------------------------------------------------|----------------------------------|--|--|--|
| De                  | cem                                                                                                    | ber 1                               | 9                            |                          |           |          |                                                                       |                                                                                         | Need more options? Advanced Mode |  |  |  |
| O                   | MON                                                                                                    | Dece                                | wed                          | r 2019<br>THU            | FBI       | D        | Substitute Required                                                   | FILE ATTACHMENTS                                                                        |                                  |  |  |  |
| 1                   | 2                                                                                                    | 3                                   | 4                            | 5                        | 6<br>13   | 7        | Absence Reason                                                        | Personal Day                                                                            |                                  |  |  |  |
| 15<br>22            | 15         16         17         18         19         20         21           22         23         24         25         26         27         28 |                                     |                              |                          |           | 21<br>28 | Time<br>Please enter a valid time range using the<br>HH:MM AM format. | Full Day \$                                                                             | DRAG AND DROP<br>FILES HERE      |  |  |  |
| 29                  | 30                                                                                                    | 31                                  | 1                            | 2                        | 3         | 4        | Notes to Administrator                                                |                                                                                         |                                  |  |  |  |
| H<br>Yu<br>in<br>se | elpful<br>ou can<br>dividua<br>elect a                                                                                                    | Hint:<br>select<br>ally or<br>range | multip<br>click-a<br>of date | ole day<br>nd-dra<br>es. | s<br>g to |          | (not viewable by Substitute)                                          | Please remember to feed<br>Frodo, our classroom hamster!<br>:)<br>198 character(s) left | Choose File No file chosen       |  |  |  |
|                     |                                                                                                    |                                     |                              |                          |           |          |                                                                       |                                                                                         | Cancel                           |  |  |  |

Once the absence is saved, you will see a message with a confirmation number, and the absence will appear under the "Scheduled Absences" tab.

| €      | Create Absence                  |     | 1 Sc    | heduled Absences           | 0 Past | Absences    | 0 Denied          | Absences     |
|--------|---------------------------------|-----|---------|----------------------------|--------|-------------|-------------------|--------------|
| л)<br> | Date                            | Rea | son     | Location                   |        | Duration    | Time              |              |
|        | CONFIRMATION # <u>394834367</u> | UN  | Confi   | rmation                    |        |             |                   | View Details |
| 3      | 19 Dec 2019                     | Pei | Your Co | nfirmation Number is 39483 | 4367   |             | 8:00 AM - 3:00 PM | Л            |
|        |                                 | I   |         |                            |        | <b>√</b> Ok |                   |              |
| m      |                                 |     | _       |                            | _      | _           |                   |              |

And there you have it! You have successfully entered an absence into the Absence Management system. Now, go celebrate with some coffee and a bagel. You earned it!

Return to Top

© Copyright 2020 Frontline Education